お客様各位

株式会社日立ソリューションズ Palo Alto Networks 製品ユーザーサポート

## <u>Customer Support Portal サイトへのログインに多要素認証が必須となるお知らせ</u> (9/16 改訂版)

平素は Palo Alto Networks 製品ユーザーサポートをご利用くださいまして誠にありがと うございます。この度、Palo Alto Networks 社より、Customer Support Portal サイト(以 降は CSP サイト)へのログインに多要素認証が必須とされておりますので、以下の通りご連 絡いたします。

1. 概要

2022年5月31日午前8時(PDT)よりCSPサイトへのログインに多要素認証が必須 となっております。この変更以降に始めてログインする際には多要素認証セットアッ プが表示されます。後ほど認証方法を再設定することも可能です。

使用可能な認証方法は以下の通りです。

- 電子メールを用いたパスコード認証
- Okta Verify
- Google Authenticator

上記の内、電子メールを用いたパスコード認証を設定した際のログイン手順につきま して次項に記載しておりますのでご参照ください。

- 2. 多要素認証のログイン手順(電子メールを用いる場合)
  - ① CSP サイト(https://support.paloaltonetworks.com/Support/Index)にアクセス。
  - ② 右上の「Sign in」をクリック。
  - ③ ユーザ名(メールアドレス)を入力して「Next」をクリック。
  - ④ パスワードを入力して「Sign In」をクリック。
  - パスコード送信画面が表示されます。
    「コードを送信してください」をクリック。

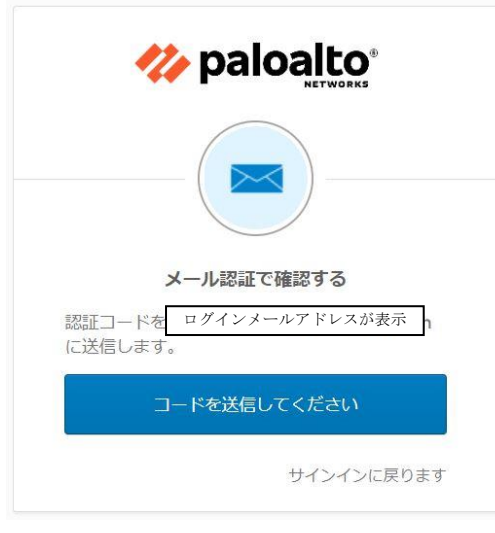

図 1 パスコード送信画面

⑥ 以下画像のパスコード入力画面が表示されます。

| 認証コードが<br>に送信される<br>ードを入力! | メール認証で確認する<br>が ログインメールアドレスが表示<br>ました。メールを確認して、以下にこ<br>してください。 |
|----------------------------|----------------------------------------------------------------|
| 認証コード                      |                                                                |
|                            | 確認                                                             |

図 2 パスコード入力画面

⑦ ③で入力したメールアドレス宛にパスコードが送信されます。
 送信元: noreply@auth.paloaltonetworks.com
 件名 : New Authentication Request from Palo Alto Networks

| New Authentication Request from Palo Alto Networks |                                     |
|----------------------------------------------------|-------------------------------------|
| Enter this one-                                    | ime passcode (OTP) to authenticate. |
| パスコー                                               | - ドが表示                              |

図 3 パスコード送信メールの例

- ⑧ ⑤パスコード入力画面にパスコードを入力して「サインオン」をクリック。
- ⑨ 認証済みと表示されログインが成功します。

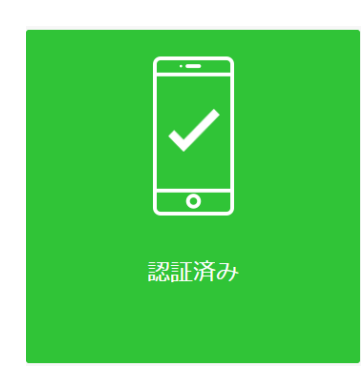

図 4 認証成功の画面

 多要素認証方法の再設定手順 設定手順については下記 Palo Alto Networks 社ページの「Configure 2FA Methods」 をご参照ください。また、本件に関する詳細についても掲載されております。

TWO FACTOR AUTHENTICATION FOR CUSTOMER SUPPORT PORTAL https://knowledgebase.paloaltonetworks.com/KCSArticleDetail?id=kA10g000000Cl N9CAK

以上